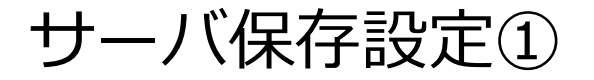

サーバ上に【両建】 【反対売買時の決済順序】 【オプション】の設定を保存することが できますので、別の端末からログインしても設定を引き継ぐことができます。

| 設定画面の表示方法①                                                                                                    |                                                                                                    |                                  |                         |
|----------------------------------------------------------------------------------------------------|----------------------------------------------------------------------------------------------------|----------------------------------|-------------------------|
|                                                                                                    |                                                                                                    | → 拡大                             |                         |
|                                                                                                    | - ロ X<br>- <u>トゥゥーと</u> ス書 新行マニュアル Q&A 多定 あ取らせ ロクアウト<br>日本語生 日本的人本<br>日本語生 1 2014 GEV                                                                                                    | またしますがし、 Q&A                     | 定 お知らせ ログアウト            |
| 10,075,562 10,109,416 7,50,000 0<br>                                                                                                    | 34,054 1,364.65%                                                                                                    | 評価損益                             | 有効比率                    |
| + L-Hů. ±4#                                                                                                    | ↓ + チャート(USD/JPY 60分足 75/85本)他、全3件 ■ ■ X                                                                                                    | o0,604                           | 1,365.09%               |
|                                                                                                    | チャート(USD/JPY 60分足 75/85本)     デザイン 巻 ×     USD/JPY 60分足 ローソク BID マーチ マ Q Q 2 (2)                                                                                                    |                                  |                         |
| BID       ASK         BID       ASK         110.372       110.380         Lotix       1Lot         BID       ASK         120.6001       131.000         Lotix       1Lot         BID       ASK         120.72       110.380         Lotix       1Lot         BID       ASK         120.601       131.000         Lotix       1Lot         BID       ASK         82.614       82.622         Lotix       1Lot         Lotix       1Lot         120.685       120.715         Lotix       1Lot         120.685       120.715         Lotix       1Lot         120.715       88.615         88.615       88.632         Lotix       1Lot         120.715       88.615         88.615       88.632         Lotix       1Lot         120.715       10.01         120.715       10.02         121.7000       11.01         122.800000448203       10.01         121.800000448203       10.01         10.101       110.300 </th <th>##EPE-FR:         ##EPE-FR:         <t< th=""><th>҈Ѿ҈҈<b>ҞӮӏ</b>҇҆<b>Щ҇҇ҨҴ҈</b></th><th><b>改作】 ハタノセクリックしま</b>9</th></t<></th> | ##EPE-FR:         ##EPE-FR:         ##EPE-FR: <t< th=""><th>҈Ѿ҈҈<b>ҞӮӏ</b>҇҆<b>Щ҇҇ҨҴ҈</b></th><th><b>改作】 ハタノセクリックしま</b>9</th></t<> | ҈Ѿ҈҈ <b>ҞӮӏ</b> ҇҆ <b>Щ҇҇ҨҴ҈</b> | <b>改作】 ハタノセクリックしま</b> 9 |

サーバ保存設定②

## 設定画面の表示方法②

|               | サーバ保存設定の変更                                                            |                              |
|---------------|-----------------------------------------------------------------------|------------------------------|
| 洋細オプションの設定    | -                                                                     |                              |
|               | 使う/使わない                                                               | 使わない 🗸                       |
| ЧУ通貨設定        |                                                                       |                              |
| デザインの設定       | 回建                                                                    |                              |
| 通貨ペア毎の各種初期値設定 | 反対売買時の決済順序                                                            | FIFO V                       |
|               | 反対売買時の決済オブション                                                         | 無し 💙                         |
| 表示倍率          |                                                                       |                              |
| サウンド設定        | - 変更した設定を注文画面に反映させるには再し<br>設定を変更すると、現在ログイン中の端末はロ<br>- 東東ログイン・アゴ利田イギオン | コジインか必要です。<br>1グアウト状態となりますので |
| トレンドライン表示設定   | <u>छ</u> ज्वा                                                         |                              |
| ターゲットメール設定    |                                                                       |                              |
|               |                                                                       |                              |
| 通知メール設定・メノド変更 |                                                                       |                              |
| パスワード変更       |                                                                       |                              |
| サーバー保存設定      |                                                                       |                              |
|               |                                                                       |                              |
|               |                                                                       |                              |

Image: Image: Imag

②【サーバー保存設定】をクリックします。 ③【サーバ保存設定の変更】画面が表示されます。

—

 $\times$ 

サーバ保存設定③

設定画面の概要

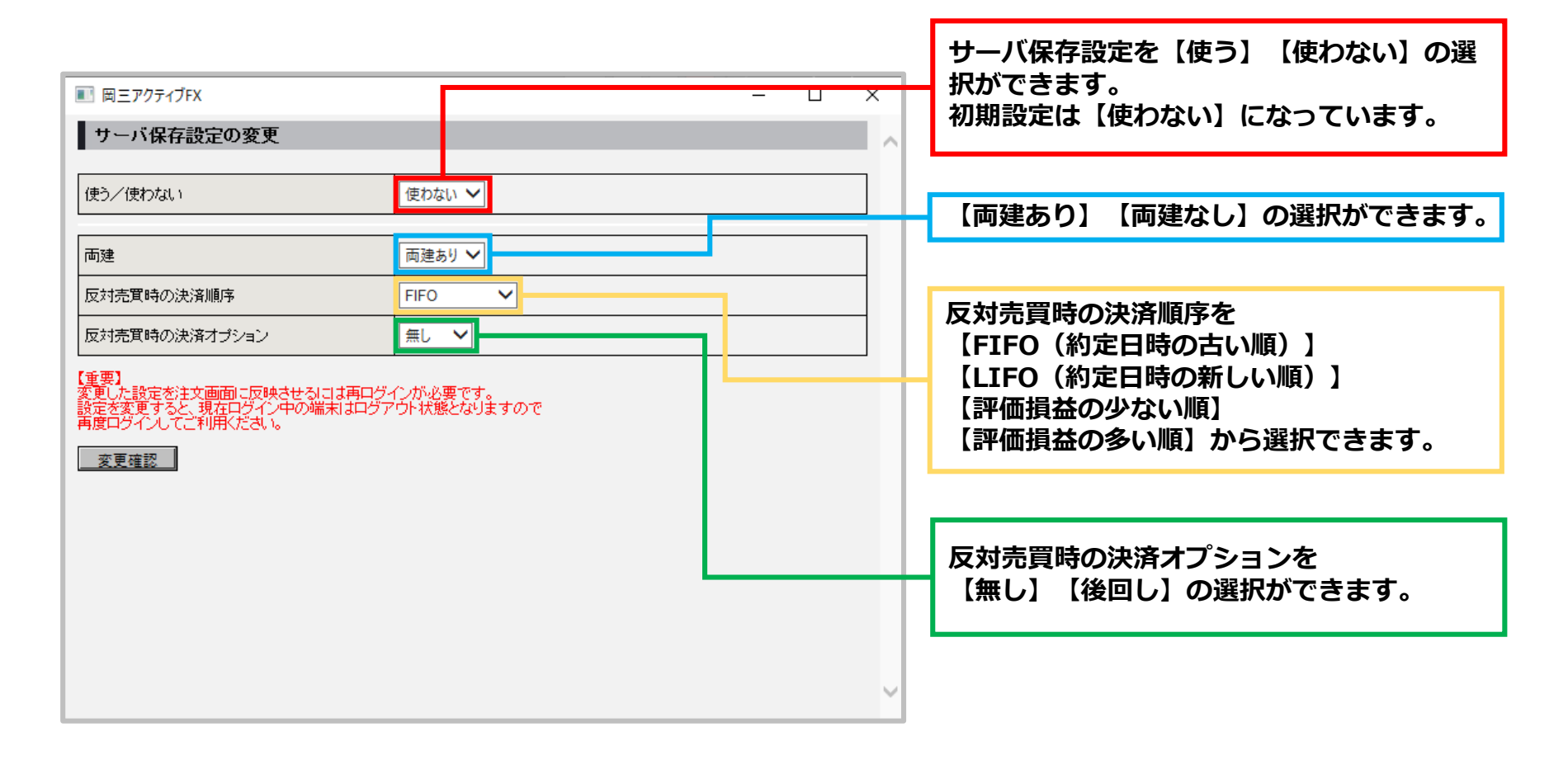

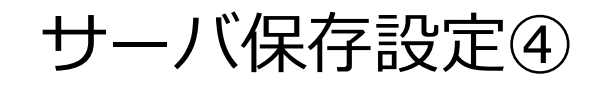

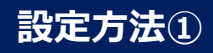

| ■ ■三アクティブFX                                                                         |                         | - 0 | ×        | ■ 岡三アクティブFX                                                                 |                                   |
|-------------------------------------------------------------------------------------|-------------------------|-----|----------|-----------------------------------------------------------------------------|-----------------------------------|
| サーバ保存設定の変更                                                                          |                         |     | <u> </u> | サーバ保存設定の変更確認                                                                |                                   |
| 使う/使わない                                                                             | 使う <b>~</b>             |     |          | 使う/使わない                                                                     | 使う                                |
| 両建                                                                                  | 両建あり 🗸                  |     |          | 両建                                                                          | 両建あり                              |
| 反対売買時の決済順序                                                                          | FIFO V                  |     |          | 反対売買時の決済順序                                                                  | FIFO                              |
| 反対売買時の決済オプション                                                                       | 無し <b>~</b>             |     |          | 反対売買時の決済オプション                                                               | 無し                                |
| (重要)<br>変更した設定が主文画面に反映させるには再ログ<br>設定方変更すると現在ログイン中の端末はログ7<br>再度ログイルてご利用ください。<br>変更確認 | インが必要です。<br>つけ状態となりますので |     |          | (重要)<br>変更した設定が主文画面に反映させる)<br>設定だ変更すると現在ログイン中の端<br>有度ログイルてされ限化ださい。<br>決定 戻る | コオ再ログインが必要です。<br>末はログアウト状態となりますので |
|                                                                                     |                         |     | ~        |                                                                             |                                   |

①各項目の設定完了後【変更確認】ボタンを クリックします。 ②【サーバ保存設定の変更確認】画面が表示されます。 内容を確認して【決定】ボタンをクリックします。

- 0

×

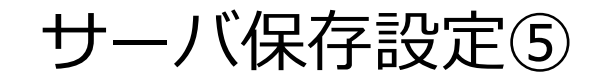

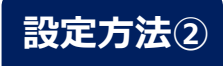

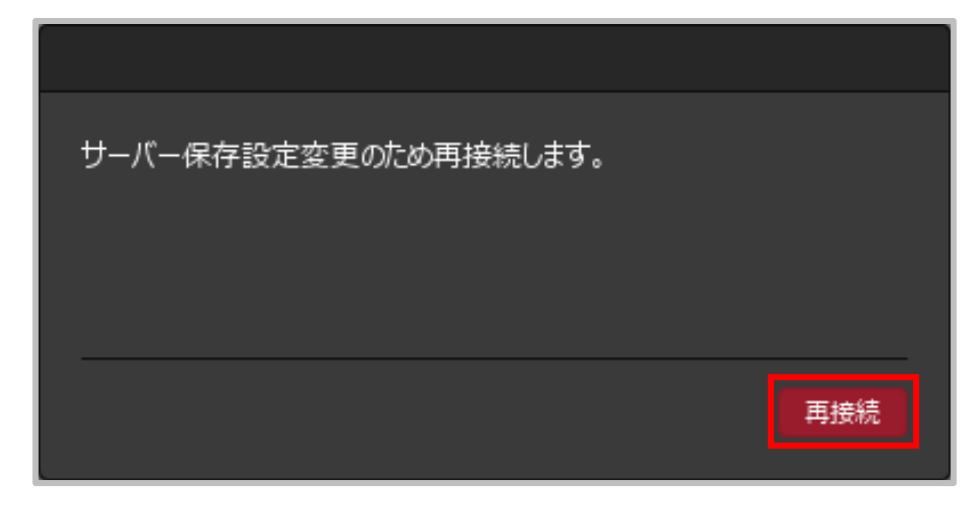

③再接続のメッセージが表示されるので、【再接続】ボタンをクリックします。

Copyright(c) Okasan Securities Co., Ltd. All Rights Reserved.

サーバ保存設定⑥

| X 岡三アクティブFX                                                |                                                       |                                                                           |                                                      |                                                                                                    | - 0                          |
|------------------------------------------------------------|-------------------------------------------------------|---------------------------------------------------------------------------|------------------------------------------------------|----------------------------------------------------------------------------------------------------|------------------------------|
| 岡三アクティブ FX 🤇                                               |                                                       |                                                                           | <del>ឫ</del> 术                                       | ート/サービス情報 操作マニュアル Q&A                                                                                            | 設定 お知らせ ログアウト                |
| 預託証拠金<br>10,075,362                                        | <sup>有効証拠金</sup><br>10,108,192                        | 必要証拠金<br>730,000                                                          | 発注証拠金<br><b>0</b>                                    | 評価損益<br>32,830                                                                                                   | <sub>有効比率</sub><br>1,384.68% |
|                                                            |                                                       |                                                                           |                                                      |                                                                                                    |                              |
|                                                            |                                                       |                                                                           |                                                      |                                                                                                    |                              |
| 注文 v レート v チャ                                              | ート ~ 取引情報 ~ 損益                                        | 履歴 > その他情報 > 入出                                                           | 金 ~ ウィンドウ ~                                          |                                                                                                    | e+\M                         |
| 注文 Y レート Y チャ<br>レート他、全4件                                  | ート × 取引情報 × 損益                                        | 霜歴 > その他情報 > 入出                                                           | 金 × ウィンドウ ×                                          | ● チャート(USD/JPY 60分足 75/85                                                                                        | 5本)他、全3件 💷 💶                 |
| 注文 v レート v チャ<br>トレート他、全4件<br>レート                          |                                                       | 宿歴 × その他情報 × 入出<br>クイック注文(USD/JPY)<br>                                    |                                                      | ◆ チャート(USD/JPY 60分足 75/85<br>チャート(USD/JPY 60分足 75/85本)                                                           | 5本)他、全3件 💽 🗖 🗖               |
| 注文 × レート × チャ<br>トレート他、全4件<br>レート<br>= <b>二〇 USD/JPY</b> × | -ト v 取引情報 v 損益<br>パネル追加 デザイン 奈 X<br>0.8 = 0 • EUR/JPY | 履歴 × その他情報 × 入出<br>クイック注文(USD/JPY)<br><sup>7</sup> × 0.9 = <b>※● GB</b> P | 金 · ウィンドウ ·<br>・ ・ ・ ・ ・ ・ ・ ・ ・ ・ ・ ・ ・ ・ ・ ・ ・ ・ ・ | <ul> <li>チャート(USD/JPY 60分足 75/85</li> <li>チャート(USD/JPY 60分足 75/85本)</li> <li>■● USD/JPY 60分足 ローンク BIC</li> </ul> | 5本)他、全3件 🔍 💶 🗆<br>デザイン 🌸     |

④自動的に再ログインされ、設定が完了します。

ここでは「両建あり」に設定しましたので、取引画面上部のお名前(ユーザーID)の右に 【両建あり】と表示されます。

※サーバ保存設定を「使う」と設定した場合でも、Webブラウザ版には設定は反映されません。 ※サーバ保存設定を「使う」、「両建なし」の設定にした場合、両建(IF-DONE/IF-OCO)も「両建なし」 となります。 そのため、保有ポジションと反対方向のIF注文を発注し、約定した場合は、IF注文は新規ポジションとならず、 保有ポジションの決済注文となりますので、ご注意ください。